# 体职连线班务系统使用指引

1、登陆培训班(以手机端操作为例)

① 微信扫码进入培训班

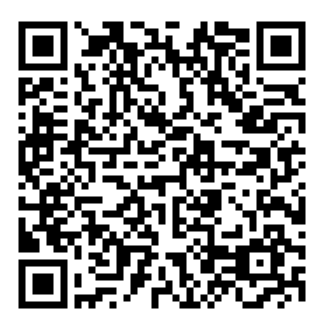

②使用(报名手机号+验证码)登陆

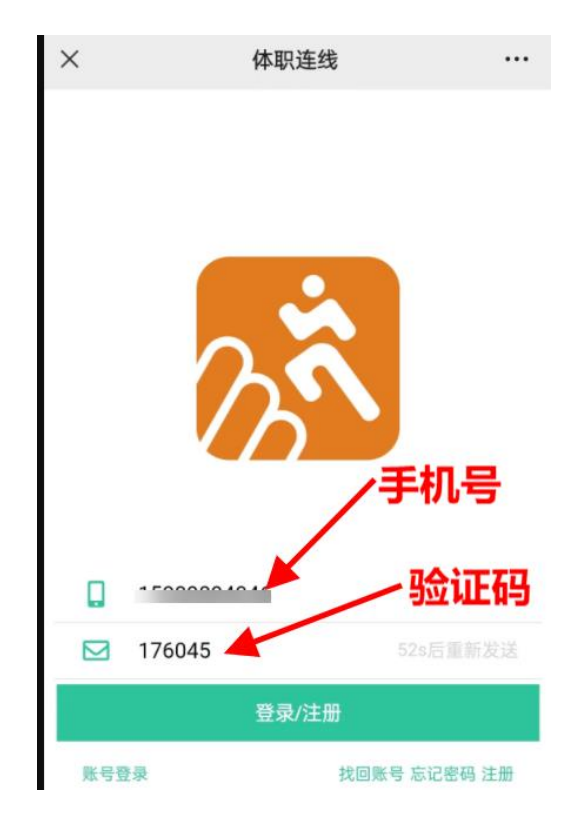

2、线上培训班内容

2.1 界面总览

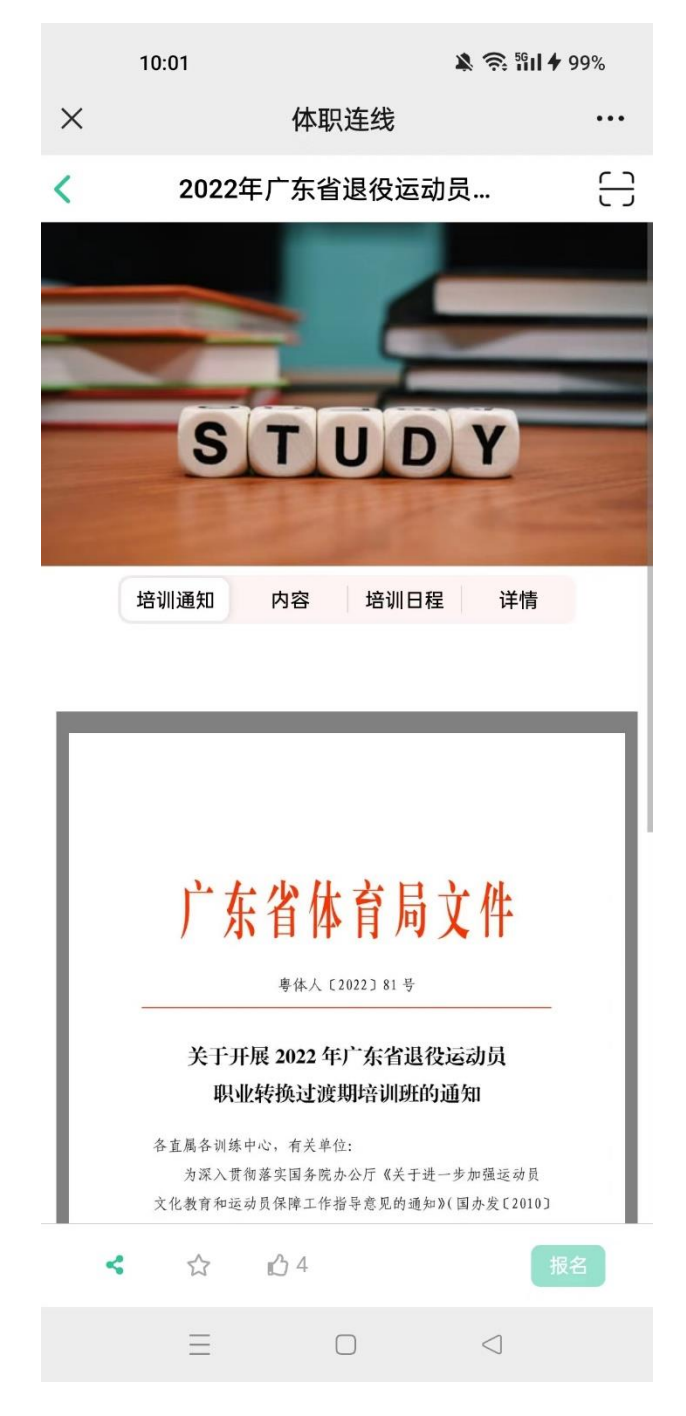

## 2.2 培训通知

培训班通知内容

## 2.3、**线上内容学习**

①课件学习 (PPT、视频)

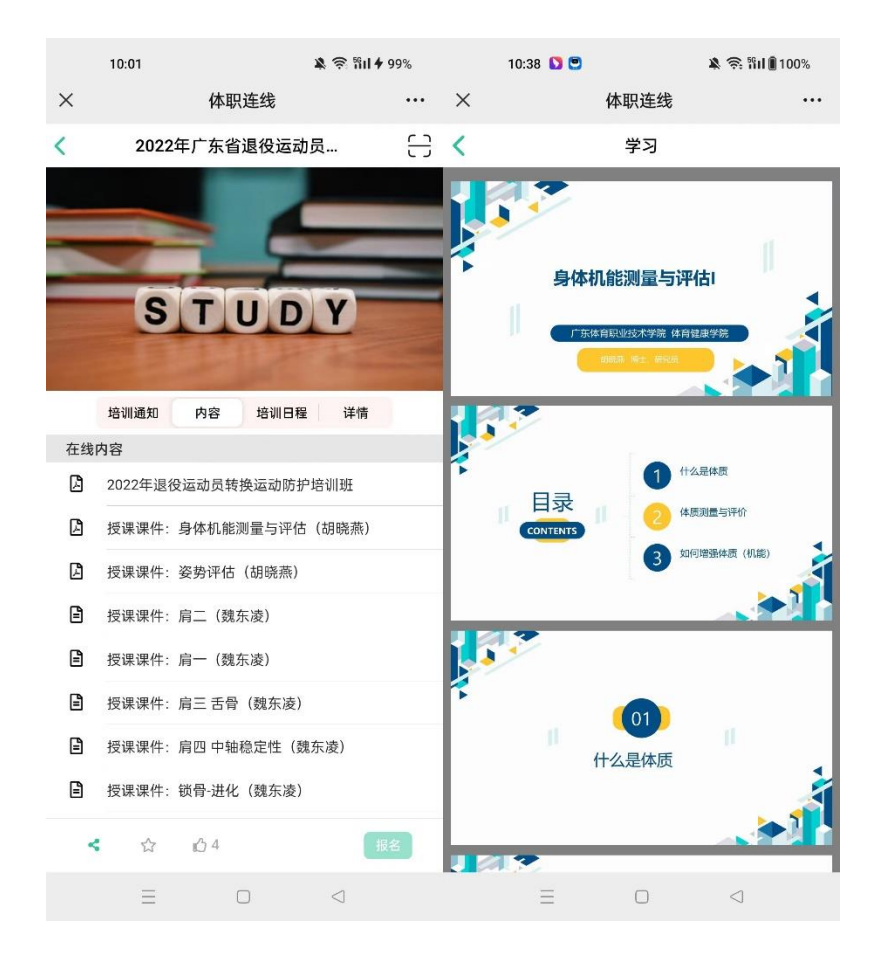

## ②线上试题

|   | 10:55 😇            | 🛪 📚 80 🖡         | 100% |                                                                                                    |           |              |
|---|--------------------|------------------|------|----------------------------------------------------------------------------------------------------|-----------|--------------|
| × | 体职                 | 连线               |      | 10:51 💽                                                                                                    |           | 🎗 🎅 🖬 🗍 100% |
| < | 2022年广东省           | 退役运动员…           | ᆼ    | ×                                                                                                    | 体职连线      | •••          |
|   | 培训通知内容             | 培训日程 详情          |      | <                                                                                                    | 考试详情      |              |
| Ē | 授课课件:上肢肩与履         | <b>}</b> 胛带(付德荣) |      | 亡车劣退怨运动                                                                                                    | 吕印小姓将刘海祖传 | 231111111    |
| Ē | 授课课件:上肢肘与前         | 前臂(付德荣)          |      | →<br>→<br>→<br>ン<br>→<br>ン<br>→<br>ン<br>⇒<br>ン<br>は<br>し<br>と<br>し<br>と<br>し<br>と<br>し<br>と<br>し<br>と<br>し<br>と<br>し<br>と<br>し<br>と<br>も<br>し<br>こ<br>し<br>こ<br>し<br>こ<br>も<br>し<br>こ<br>し<br>こ<br>こ<br>し<br>こ<br>し<br>こ<br>し<br>こ<br>し<br>こ<br>し<br>こ<br>し<br>こ<br>し<br>こ<br>し<br>こ<br>し<br>こ<br>し<br>こ<br>し<br>こ<br>こ<br>こ<br>こ<br>し<br>こ<br>し<br>こ<br>し<br>こ<br>し<br>こ<br>し<br>こ<br>し<br>こ<br>こ<br>こ<br>こ<br>こ<br>こ<br>こ<br>こ<br>こ<br>こ<br>こ<br>こ<br>こ | 风机正行天正波的元 | 了吧次教         |
|   | 授课课件:上肢腕掌          | (付德荣)            |      | 今瓜八釵                                                                                                    |           | 个限次数         |
| Ē | 授课课件:下肢骨盆者         | 带与髋关节(付德荣)       |      | 考试时长                                                                                                    |           | 60分钟         |
| Ē | 授课课件:下肢膝关†         | 5(付德荣)           |      | 卷面忌分                                                                                                    |           | 262          |
| Ē | 授课课件:下肢踝足          | (付德荣)            |      | 合格分数                                                                                                    |           | 157.2        |
| Ē | 授课课件:脊柱躯干          | (付德荣)            |      | 有效期                                                                                                    |           |              |
| Ē | 授权课程: PNF在康复       | 夏中的应用(广东体职队      | 克    | 不限                                                                                                    |           |              |
| Ē | 授权课程:改善关节流         | 舌动度(广东体职院)       |      |                                                                                                    |           |              |
| Ē | 授权课程:核心训练          | (广东体职院)          |      |                                                                                                    |           |              |
| Ē | 授权课程:平衡(广东         | F体职院)            |      |                                                                                                    |           |              |
| Ē | 授权课程:神经肌肉排         | 空制训练(广东体职院)      |      |                                                                                                    |           |              |
| Ē | 授权课程:运动贴扎热         | 支术(广东体职院)        |      |                                                                                                    |           |              |
| Ē | 广东省退役运动员职业转换过渡期培训班 |                  |      |                                                                                                    |           |              |
| < | ☆ 心4               |                  |      |                                                                                                    |           |              |
|   | Ξ                  |                  |      |                                                                                                    | 进入在线考试    |              |

# 2.4、查看培训日程 (线上签到)

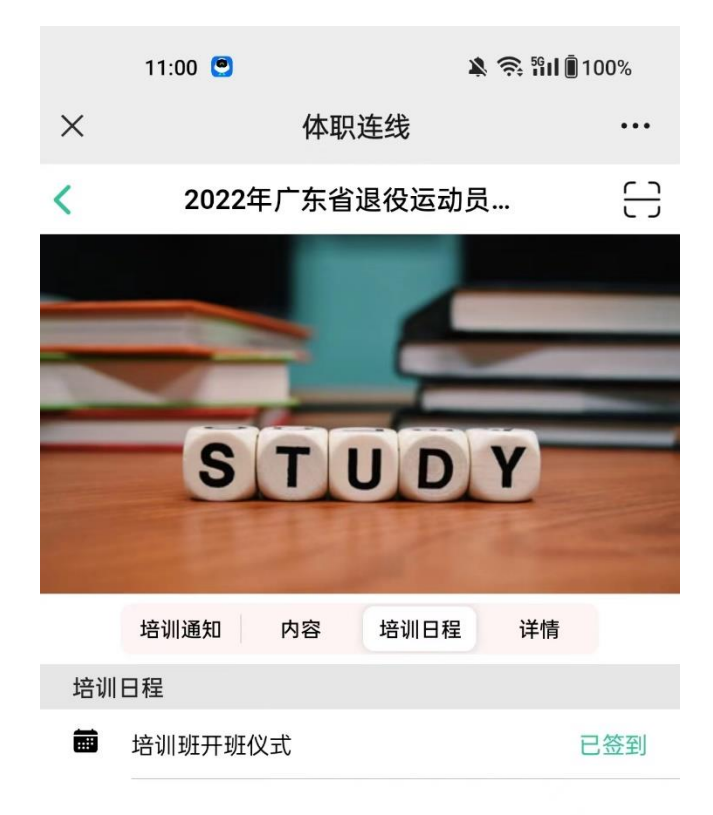

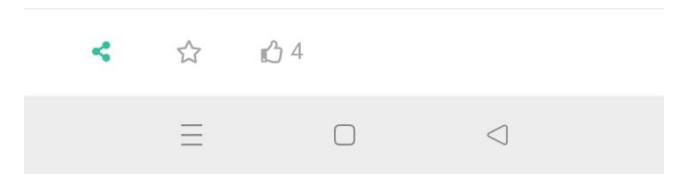

2.5、培训班详情

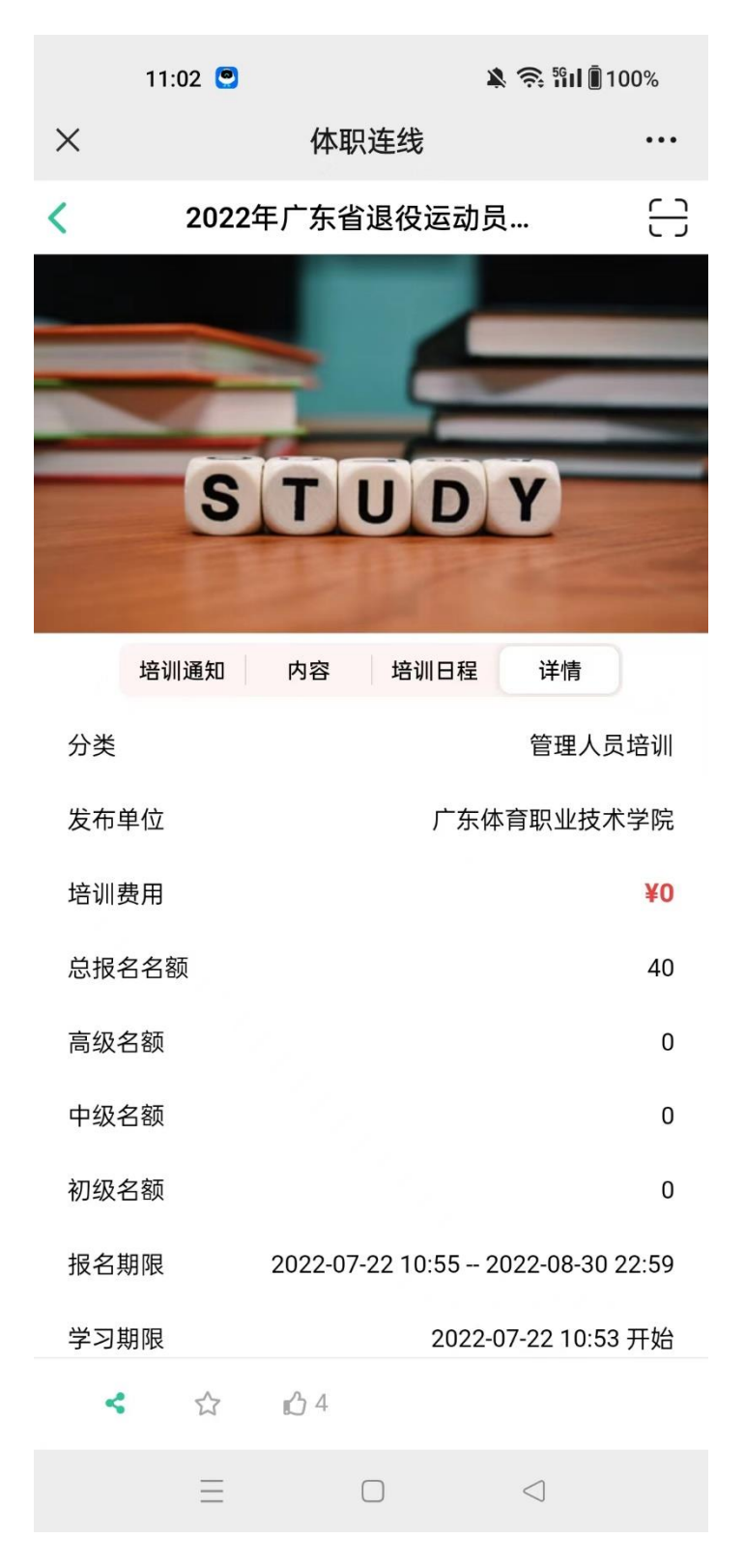

3、快捷登陆学习

3.1 关注体职连线公众号

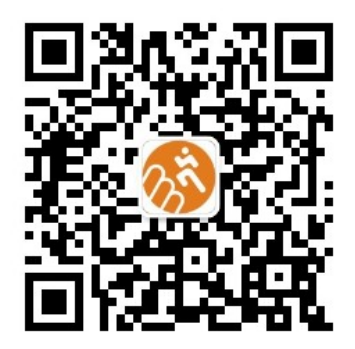

## 点击体职连线

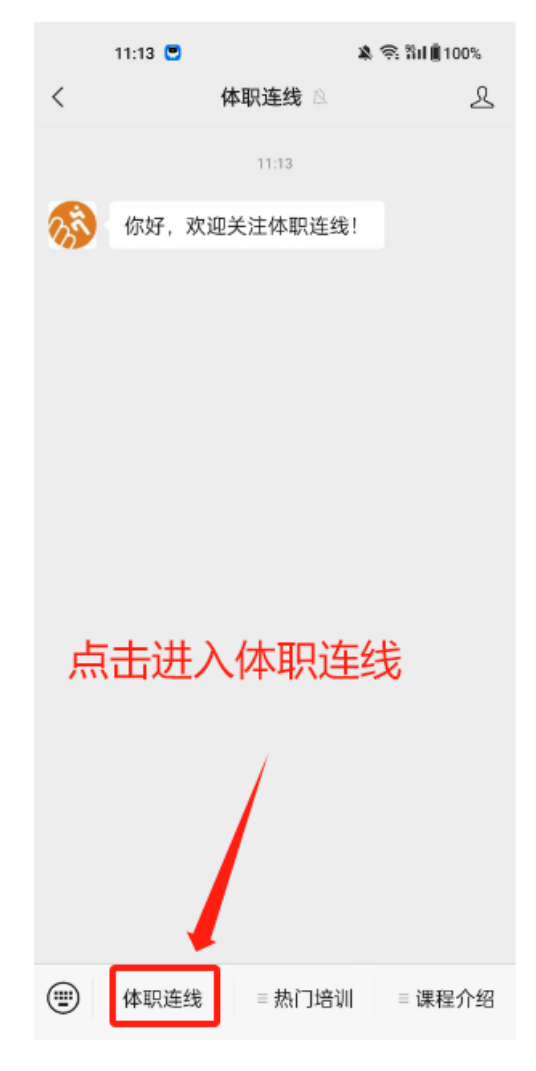

3.2 进入个人中心

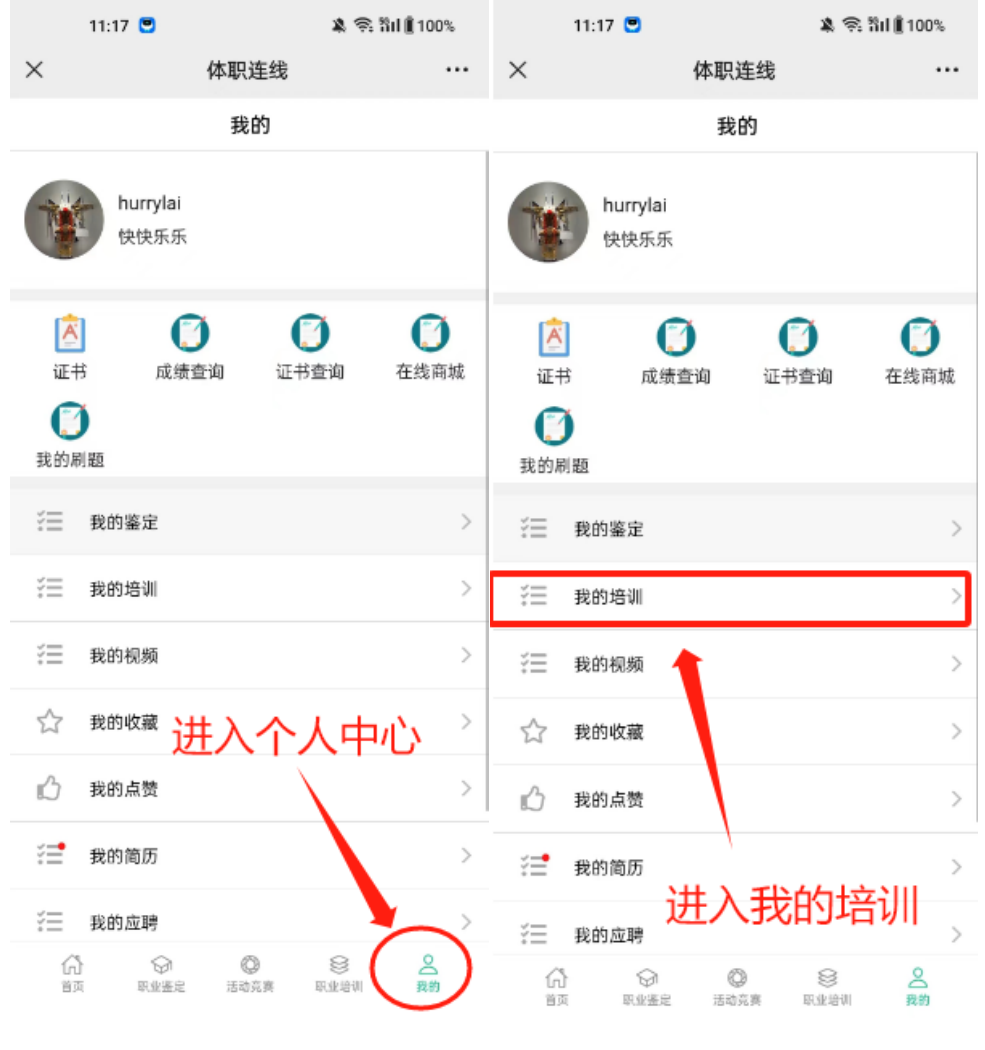

#### 选择您正在学习的培训班点击进入

| 10:5              | 0 🙂 🗴 🤋                                                | ន ងារា 🛢 100%                        |
|-------------------|--------------------------------------------------------|--------------------------------------|
| ×                 | 体职连线                                                   |                                      |
| <                 | 我的培训                                                   | 更多                                   |
|                   | 进行中 待审批 历史记录                                           | R                                    |
| SITU              | 2022年广东省退役运<br>运动防护师培训班的<br>广东体育职业技术学师<br>◎ 24 凸 4 ☆ 2 | 國員职业转型<br>通知中                        |
| 11862.88<br>99    |                                                        | 怎么练?<br>近里                           |
|                   | 中考体育游泳拿满分<br>广州国体联体百服专举                                | <b>怎么练</b> 了                         |
| 19986.499         |                                                        | <b>练高分训练教</b><br>转行中<br>家公司          |
| 4-15-17.4.04<br>9 |                                                        | <b>拿满分怎么</b><br>行中<br><sup>银公司</sup> |
| A                 | <b>青少年体适能-中级-</b><br>頻課程<br>デ州国体联体育服务者<br>④ 28 白1 ☆3   | 周志袋-理论视                              |